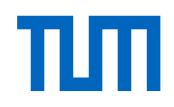

## **Registration of TUM Global Visiting Professors**

All new visiting professors receiving funding from the <u>TUM Global Visiting Professor</u> <u>Program</u> must register on our TUM Portal for Staff and Researchers, uploading the Funding Agreement showing the approved budget for their project. Below you will find the detailed steps for a successful registration.

Before registering, please make sure **you have received your Funding Agreement** from your TUM host. It must be **signed by both you and your host**.

If you have already registered **without uploading your Funding Agreement**, please send the completed form directly to <u>globalfunds@tum.de</u> and **do not register again** (you can register only once with a given e-mail address).

1. Open the Registration Portal for staff and researchers

Register or login, as befits your case.

In case you already have an account, but forgot your password, use the "Forgot your password?" link below the Log in button and **do not register again**, as this would lead to a delay due to technical problems.

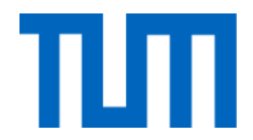

| Authenticati                                           | on                                                     |              |  |
|--------------------------------------------------------|--------------------------------------------------------|--------------|--|
| Please only use lowercas<br>letters when registering.  | e letters when login, even if you used upper-case      | Registration |  |
| Login                                                  |                                                        | First name*  |  |
| Email*                                                 |                                                        | Surname*     |  |
| Password*                                              |                                                        | Email*       |  |
| Please type the<br>characters shown in<br>the picture* | AptmRz                                                 | Register     |  |
| Captcha is required to av                              | Show another picture<br>Play audio<br>roid spam login. |              |  |
| Log in                                                 |                                                        |              |  |
| Forgot your password?                                  |                                                        |              |  |

To access the TUM Registration Portal, either login or registration is required.

Once authenticated, you will be redirected to the next page:

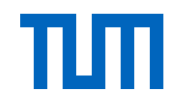

## 2. Click on the "Start" button to create a new application for the form **Registration –** International Researcher (Welcome Service)

| ncerning the choice of<br>Status |
|----------------------------------|
| ncerning the choice of<br>Status |
| Status                           |
| Status                           |
|                                  |
| Start                            |
| Start                            |
| <u>Start</u>                     |
| <u>Start</u>                     |
| <u>Start</u>                     |
| Start                            |
|                                  |
|                                  |
| I find it below by               |
|                                  |
|                                  |

3. Fill in all respective sections from "Personal data of researcher" to "Welcome Services"

Save your entries after each step.

4. In the section "Upload Funding Agreement", please tick "Yes" (see red circle in the screenshot below) and **upload the fully signed Funding Agreement** (signed by TUM Professor, Visiting Professor, and TUM Global & Alumni Office).

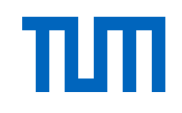

| Registration - Internat                                                                                                    | ional Researcher (Welcome Services) 0/7                           |  |  |
|----------------------------------------------------------------------------------------------------|-------------------------------------------------------------------|--|--|
| Welcome Services - General<br>Information                                                                                      | Upload Funding Agreement                                          |  |  |
| Personal data of researcher The Funding Agreement only needs to be uploaded, in case you are a visiting professor who has been |                                                                   |  |  |
| Home Institution                                                                                                    | funding through the TUM <u>Global Visiting Professor</u> Program. |  |  |
| Planned stay at TUM                                                                                                    | - Have you received a grant Viol Ves<br>through the TUM Global    |  |  |
| Financial situation during                                                                                                    | Visiting Professor Program?*                                      |  |  |
| your stay at TUM                                                                                                    | Funding Agreement* Datei auswählen Keine ausgewählt               |  |  |
| Personal data of<br>accompanying persons                                                                                       | < Back Next > ≝ Save progress                                     |  |  |
| Welcome Services                                                                                                    |                                                                   |  |  |
| Upload Funding Agreement                                                                                                    |                                                                   |  |  |
| Declaration of Consent to<br>process personal data                                                                             | -                                                                 |  |  |
| Submit Application                                                                                                    |                                                                   |  |  |

Do not forget to click "Yes" and to upload your signed Funding Agreement.

5. After having filled all information, go to the section "Submit Application" and click on "**Submit**".

After having submitted all your data, you will be contacted by our Welcome Services!

| Registration - Internat                         | ional Researcher (welcome Services) 0/7                                                                      |  |  |
|-------------------------------------------------|----------------------------------------------------------------------------------------------------|--|--|
| Welcome Services - General<br>Information       | Submit Application                                                                                           |  |  |
| Personal data of researcher                     | Please make sure that you have completed all mandatory fields. You can submit your registration once all the |  |  |
| Home Institution                                | sections on the menu are marked with green checkmarks.                                                       |  |  |
| Planned stay at TUM                             |                                                                                                    |  |  |
| Financial situation during<br>your stay at TUM  | steps.                                                                                                    |  |  |
| Personal data of<br>accompanying persons        | Back H Submit                                                                                                |  |  |
| Welcome Services                                |                                                                                                    |  |  |
| Upload Funding Agreement                        |                                                                                                    |  |  |
| Declaration of Consent to process personal data |                                                                                                    |  |  |
| Submit Application                              |                                                                                                    |  |  |

The last step: Submit your application via the TUM registration portal.